# ROZDZIAŁ

## INSTALACJA SPRZĘTU I OPROGRAMOWANIA

## Instalacja Sprzętu

W zależności od zakupionego modelu, sprzęt może zawierać: Kartę przechwytującą wideo (karta GV) Dodatkowy moduł rozszerzeń BNC (4-kam do 16-kam) Kabel do systemu Watchdog (od GV-600) Kartę wyświetlającą na żywo (GVDSP - opcjonalne) Moduł audio (opcjonalne) Kartę nagrywającą 6 kan. audio (GV-A16 opcjonalne) Kartę GV-NET Kartę GV-NET I/O Kartę GV-NET I/O Kartę GV-NET GV-IO GV-RELAY

# Instalacja Karty Przechwytującej Wideo (karta GV) w komputerze klasy PC

- Proszę wsunąć kartę GV do wolnego slotu PCI na płycie głównej komputera.
- Włącz komputer, a następnie uruchom Windows. Windows automatycznie wykryje nowy sprzęt.
- Proszę włożyć CD z instalacją systemu GeoVision.
- Proszę wybrać katalog zawierający sterowniki X\Driver (X oznacza literę napędu CD).

**Note:** W czasie instalacji sterowników pod systemem WinXP należy zwrócić uwagę na dwie rzeczy: Kiedy system pyta czy zainstalować sterowniki metodą zalecaną czy też przez ustawienia zaawansowane, wybierz zaawansowane, a następnie wskaż katalog na płycie CD ze sterownikami. Windows XP wyświetli komunikat o braku podpisu cyfrowego sterowników. Po prostu wybierz

#### kontynuuj mimo to . Karta GV OBSŁUGUJE WINDOWS XP.

• Po instalacji sterowników należy uruchomić ponownie Komputer.

*Wskazówka:* Aby sprawdzić czy sterowniki zostały poprawnie zainstalowane, przejdź do Managera urządzeń I sprawdź zainstalowane sterowniki z listą poniżej.

| Model    | Sterowniki                       | Uwagi                                 |
|----------|----------------------------------|---------------------------------------|
| GV-250   | GV250 Audio                      |                                       |
|          | GV-250 Video Capture             |                                       |
| GV-600-4 | GV600_4 Video Capture # A        |                                       |
|          | GV600_4 Audio # A                |                                       |
| GV-600   | GV600V2 Audio # A                |                                       |
|          | GV600V2 Video Capture # A        |                                       |
| GV-650   | GV650 Audio # A - # B            |                                       |
|          | GV650 Video Capture # A - # B    |                                       |
| GV-750   | GV750 Audio # A - # C            |                                       |
|          | GV750 Video Capture # A - # C    |                                       |
| GV-800-4 | GV800_4 Video Capture # A - # D  |                                       |
|          | GV800_4 Audio # A - # D          |                                       |
| GV-800   | GV800V2 Audio # A - # D          |                                       |
|          | GV800V2 Video Capture # A - # D  |                                       |
| GV-900   | GV900 Audio # A - # H            |                                       |
|          | GV900 Video Capture # A - # H    |                                       |
| GV-1000  | GV1000 16Ch 480fps Capture Board | Rejestracja Audio przy karcie GV-1000 |
|          |                                  | dostępna tylko z kartą GV-A16         |

#### Podłączanie Modułów Rozszerzeń BNC

Podłącz moduły rozszerzeń BNC jak na obrazku poniżej:

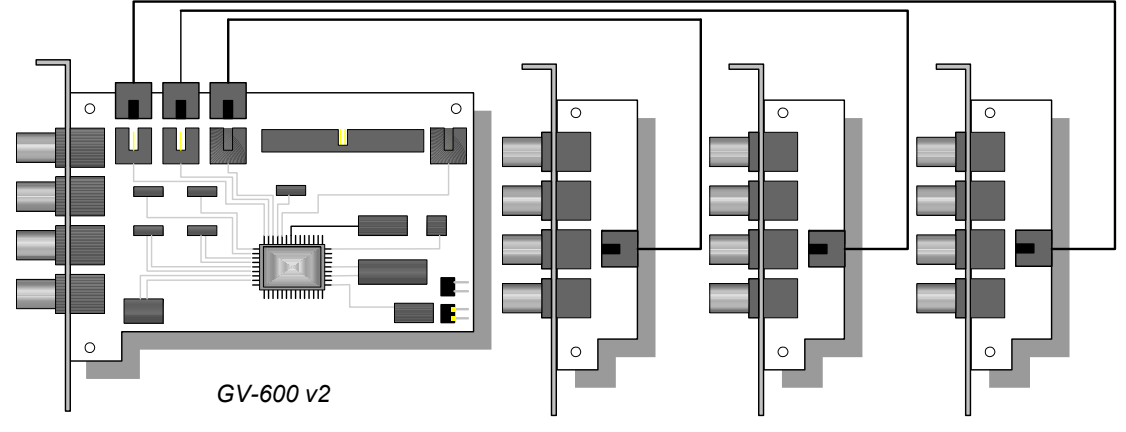

Rys 1-1. Podłączanie kart rozszerzeń BNC.

#### Podłączanie rozszerzeń typu D-SUB

Podłącz rozszerzenie typu D-SUB do karty GV tak jak zostało to zilustrowane poniżej. Kolory mają znaczenie! Proszę podłączyc czarne kable do rozszerzenia 1-8, a niebieskie do 9-16.

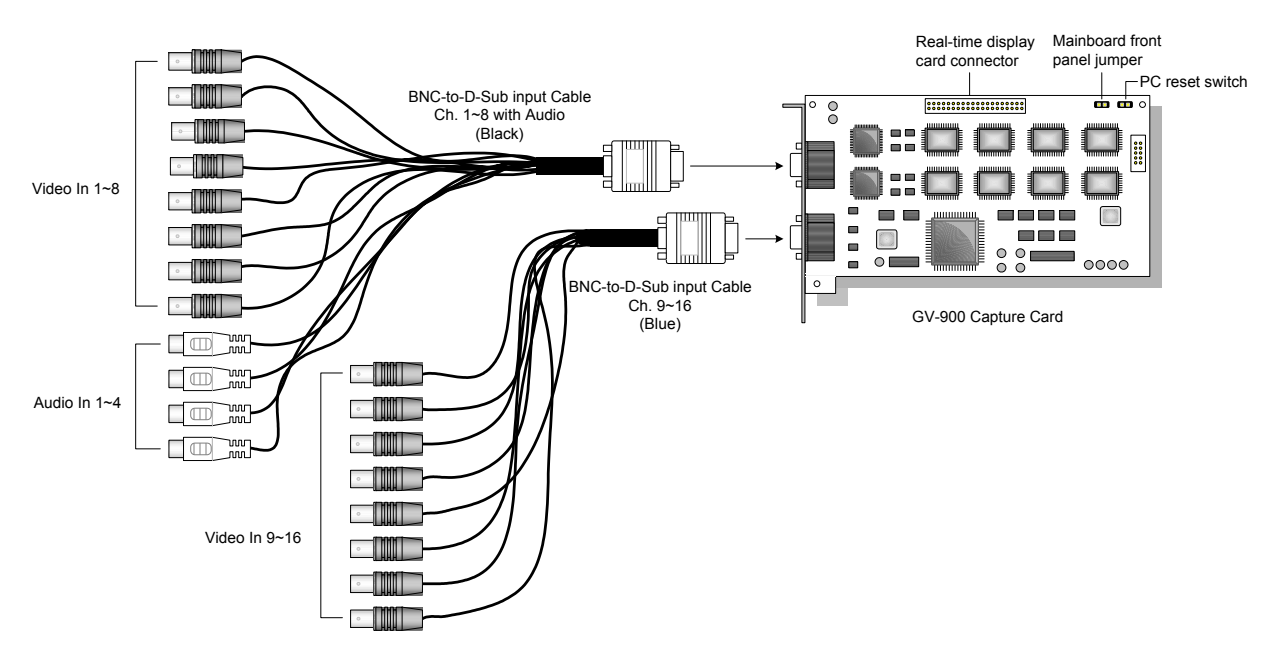

Rys 1-2. Podłącz poprawnie kable przyłączeniowe.

W zależności od zakupionego modelu możesz nie otrzymać czarnego kabla z białymi rozszerzeniami audio.

#### Podłączanie systemu Watchdog

Aby używać systemu Watchdog karty GV, należy połączyć ją z płytą główną komputera. Proszę wykonać następujące kroki w celu poprawnego podłączenia systemu WD:

 Podłącz kabel 2-pinowy do J1 na karcie GV, dostarczany razem z kartą, do resetu na płycie głównej, tak jak pokazano na rys 1-3.

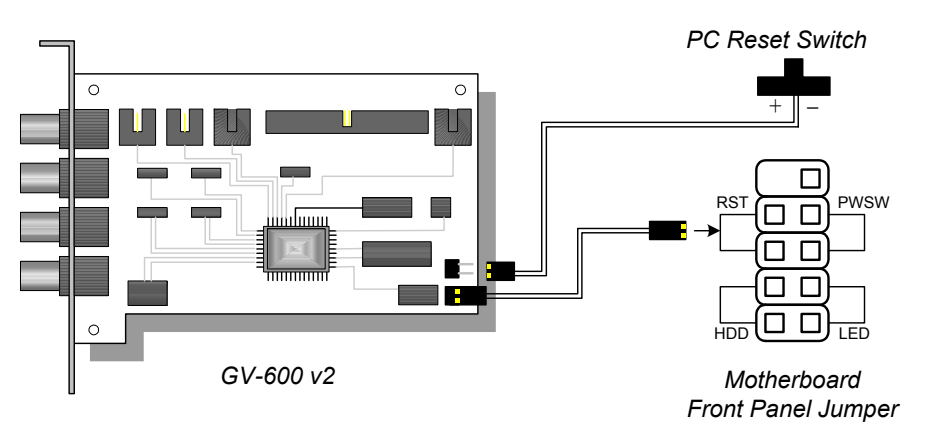

Rys 1-3 Podłączanie systemu Watchdog.

 Jeżeli obudowa PC'ta posiada przycisk resetu, podłącz odpowiadający mu kabel 2-pinowy do wejścia J2 na karcie GV.

#### Podłączanie karty wyświetlającej na żywo(GVDSP)

Następujące czynniki muszą być wzięte pod uwagę przy instalacji karty DSP:

- 1. Karta DSP nie obsługuje chipsetu VIA.
- 2. Karta DSP wymaga karty grafiki o możliwościach minimum GeForce 2 MX200.
- 3. Funkcje które dostarcza karta DSP:
  - Wyświetlanie obrazu z prędkością 480kl./s(po 25 na kamerę).
  - Wyjście monitora analogowego (jak pokazano na rys. 1-4).

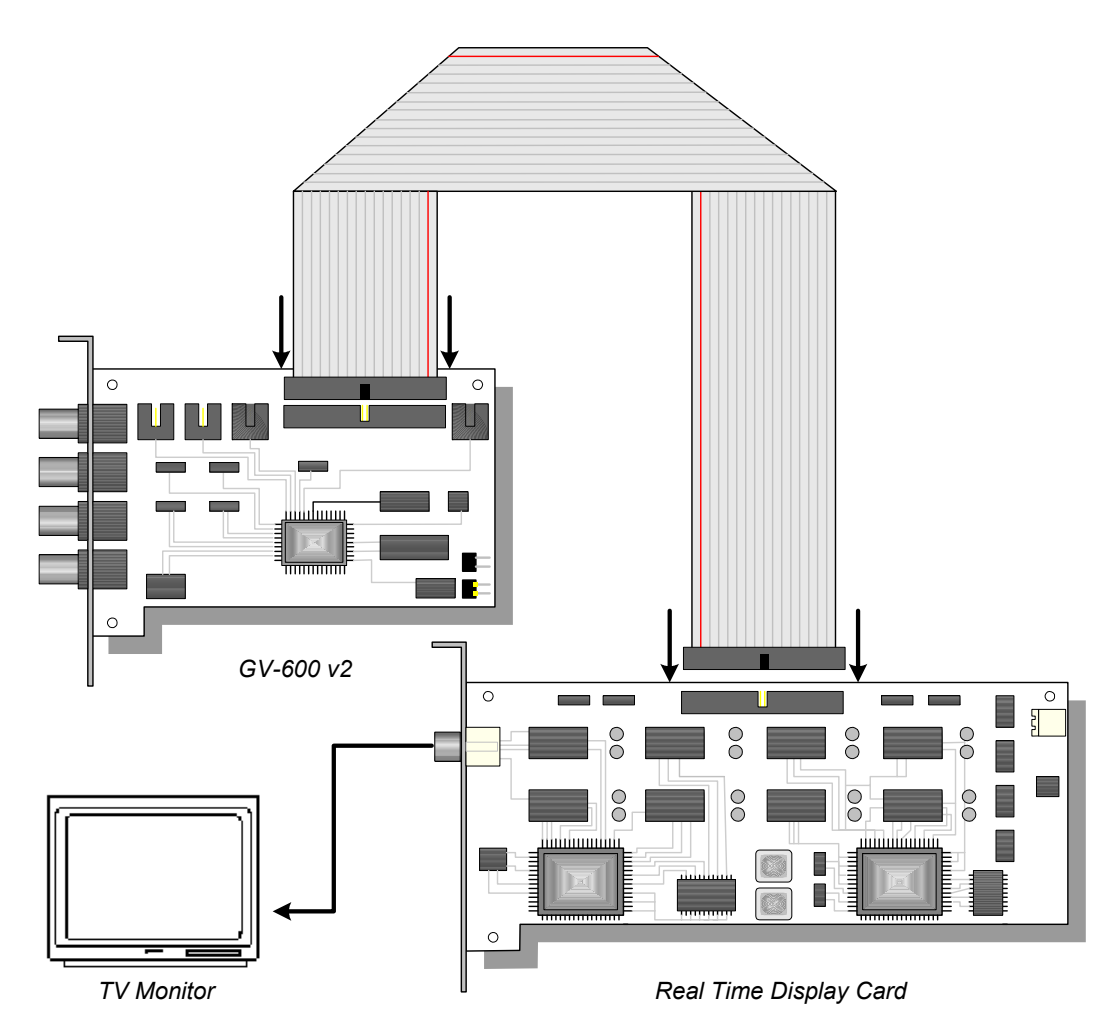

Figure 1-4. Podłączanie karty DSP oraz monitora analogowego

Aby zainstalować kartę DSP należy:

-Podłącz taśmę IDE między kartą DSP oraz kartą GV , tak jak na Rys 1-4.

-Zainstaluj sterownik dostarczony na płycie CD, z katalogu X\Driver\GVDSP.

#### Podłączanie modułu Audio oraz karty GV-A16

• W zależności od modelu karty moduł audio może rejestrować do 4 kanałów audio. Aby zainstalować moduł audio podłącz go do karty GV jak zilustrowano na Rys 1-5.

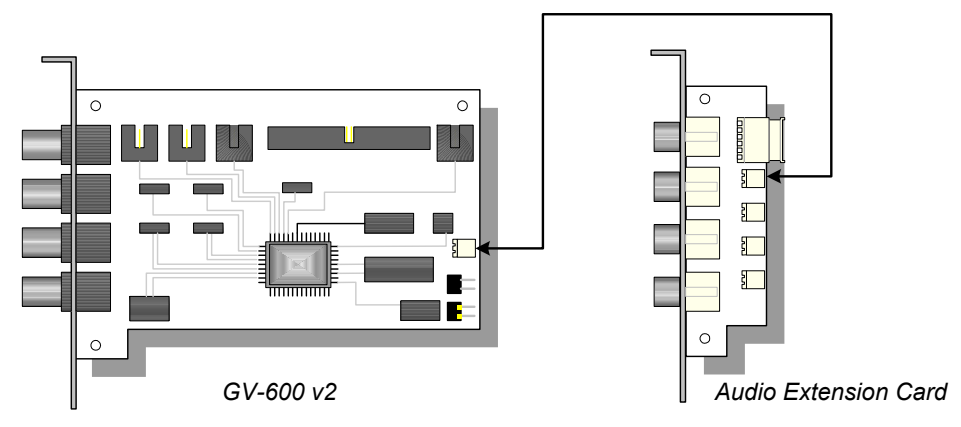

Figure 1-5. Podłączanie modułu audio.

#### **Connecting 16-channel Audio Recording Card (GV-A16)**

GV-A16 to opcjonalna kupowana karta . Współpracuje z kartami GV w celu rejestracji 16 kanałów audio. Umożliwia komunikacje audio w trybie Full Duplex, pozwalając na przekazywanie dźwięu przez sieć. GV-250 to jedyny model karty GV nie obsługujący GV-A16. Rys. 1-6 pokazuje sposób podłączenia karty A16:

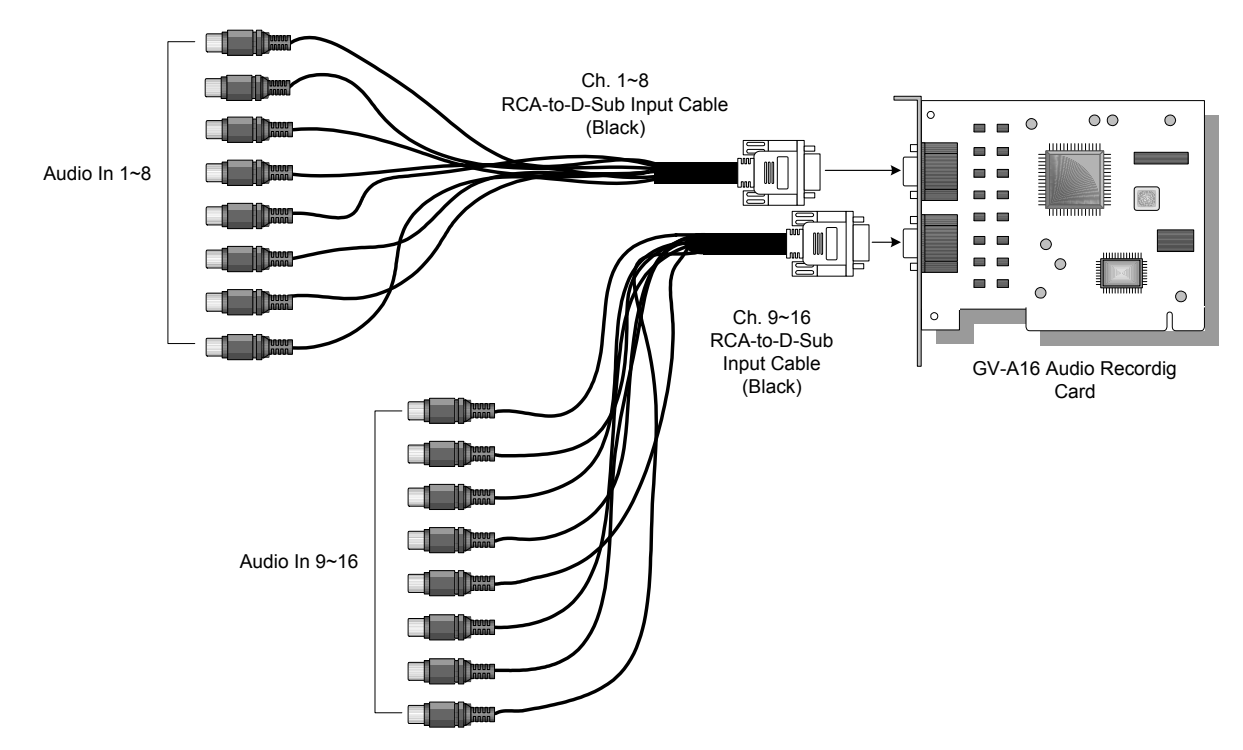

Rys. 1-6. Podłączanie karty A16.

#### Podłączanie karty GV-NET oraz karty GV-NET/IO

| Modele     | Funkcje                                  | Kable                |
|------------|------------------------------------------|----------------------|
| GV-NET:    | Konwerter RS-485 / RS-232.               | RJ-11 do DB9 x 1     |
|            | Współpracuje z wszystkimi modelami kart  | Kabel zasilający x 1 |
| GV-NET/IO: | Konwerter RS-485 / RS-232                | Taśma 20 Pinowa x 1  |
|            | Napięciowe Wyjścia x 4                   | RJ-11 do DB9 x 1     |
|            | Współpracuje z modelami GV-600 v3.0, 650 | Kabel zasilający x 1 |
|            | v3.0, 800 v3.0, oraz 900 v1.11 .         |                      |

Karta GV-NET oraz GV-NET/IO mogą zostać nabyte opcjonalnie aby podłączyć dodatkowe urządzenia zewnętrzne typu czujka PIR. Rys. 1-7 Pokazjuje jak podłączyc moduł do PC'ta.

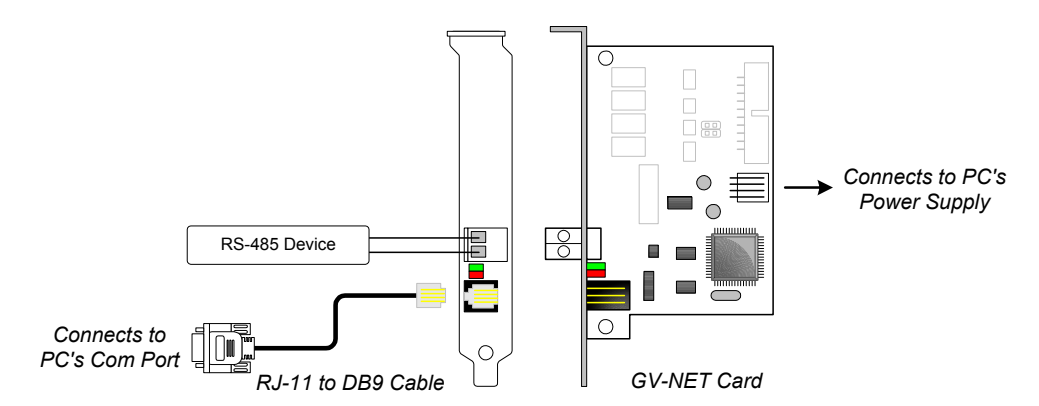

Figure 1-7. Podłączanie karty GV-NET.

W razie problemów lub niejasności zawsze możecie Państwo zadzwonić do Centrum Serwisowego GV, tel+48184491522 lub odwiedzić strony internetowe www.gvpolska.com.pl

Przed włożeniem karty GV-NET/IO do slotu PCI, upewnij sie że podłączyłes poprawnie taśmę 20P to do karty GV(Rys 1-8). Podłącz zasilanie do wolnego kabla zasilającego PC'ta.

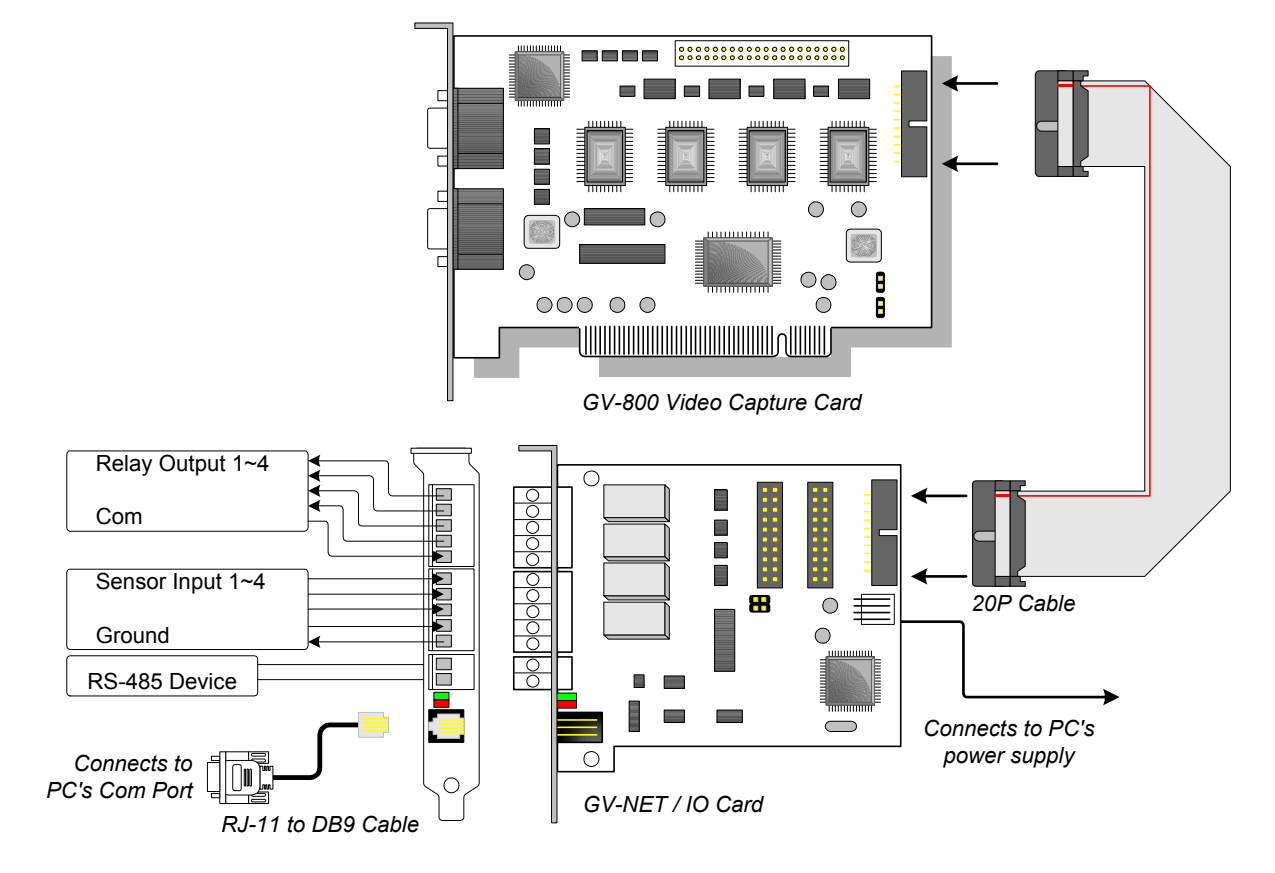

Figure 1-8. Podłączanie karty GV-Net/IO.

Notes: GV-NET umożliwia konwersje RS-485/RS-232; Łączenie jej z karta GV nie jest konieczne.

#### Podłączanie modułu GV-NET, GV-IO, oraz GV-RELAY

#### **GV-NET**

Pomost pomiędzy GV-I/O i PC'tem, podłączenie GV-I/O przez RS-485 oraz do PC'ta przez RS-232. Każdy z modułów GV-NET może obsługiwac do 9 modułów GV-I/O oraz 18 modułów GV-RELAY .

#### GV-I/O

Cyfrowy kontroler wejść/wyjść. 8 punktów wejściowych oraz 16 punktów wyjściowych. Każdy z modułów GV-I/O może kontrolować do 2 modułów GV-RELAY . Do modułu GV-IO może być podłączonych do 8 urządzeń wejściowych.

#### **GV-RELAY**

Moduł sterowania napięciowego z 8-punktami wyjściowymi służącymi do wysyłania sygnałów wł/wył, do sterowania np. bramami, światłami, alarmami, obrotnicami do kamer. Do 8 urządzeń może być podpiętych pod GV-RELAY. Do 2 modułów GV-RELAY może być podłączonych do modułu GV-I/O.

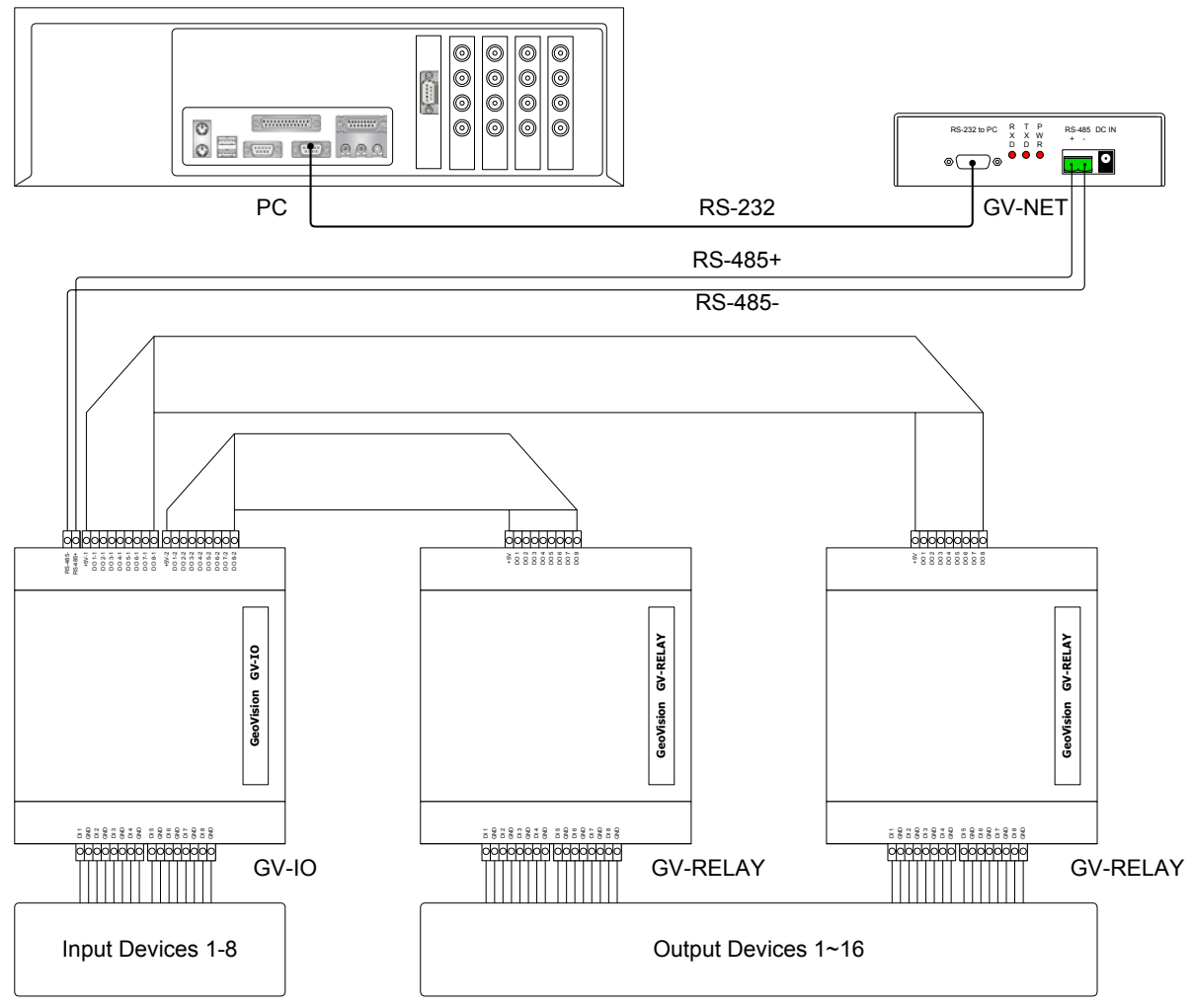

Figure 1-9. Podłączanie systemu GV, modułu GV-NET, GV-IO oraz GV-RELAY.

### 

| Instalacja Opro         | ogramowania                                                              |
|-------------------------|--------------------------------------------------------------------------|
| CD zawiera następujące  | oprogramowanie:                                                          |
| Main System             | Program główny                                                           |
| Remote View             | Program do zdalnego podglądu                                             |
| IP Multicast            | System Multicast do znajdowania sygnałów multicastowych w sieci LAN, w   |
|                         | celu monitorowania kilku serwerów GV.                                    |
| GeoCenter               | Centrum zarządzania alarmami, możliwość kontroli do 10 serwerów GV       |
| Center V2               | Zaawansowane centrum dowodzenia, wysoka Rozdz. obrazu, wyświetlanie      |
|                         | do 80 kamer.(5 serwerów na raz)                                          |
| Register Dynamic IP:    | Programy rozwiązujące problem dynamicznego IP:                           |
| DIMP                    | Program wysyłający skrót do serwera GV umożliwiający połączenie się z    |
|                         | systemem.                                                                |
| DDNS                    | Program rejestrujący domenę dla danego serwera i automatycznie           |
|                         | przypisujący bieżący adres IP.                                           |
| Remote Playback Client  | Program do zdalnego odtwarzania zarejestrowanych materiałów              |
| site                    |                                                                          |
| PDA Viewer for WinCE    | Oprogramowanie dla Palmtopów, umożliwiające zdalny podgląd               |
| TwinDVR System          | Serwer Bliźniaczy umożliwiający podłączenie większej ilości użytkowników |
| Aby zainstalować któryś | z powyższych programów, proszę prześledzić następujące kroki:            |

- 1. Włóż płytę CD z oprogramowaniem GeoVision.
- 2. Uruchom Setup.exe inicjujący instalacje oprogramowania.
- 3. Na liście programów wybierz właściwy, a następnie kliknij NEXT.

| Choose Setup Program |                                                                                                    | × |
|----------------------|----------------------------------------------------------------------------------------------------|---|
|                      | This Install program.                                                                                                    |   |
|                      | <ul> <li>Main System</li> <li>Remote View</li> <li>IP Multicast</li> <li>Center</li> <li>Register Dynamic IP</li> <li>Remote Playback Client site</li> <li>PDA Viewer for WinCE</li> <li>TwinDVR System</li> </ul> |   |
|                      | < <u>B</u> ack <u>N</u> ext> Cancel                                                                                                    |   |

4. Podążaj za kolejnymi etapami instalacji.

Aby od-instalować system należy przeprowadzić następujące kroki:

5. Zamknij główną aplikacje GV.

- 6. Zamknij wszystkie uruchomione programy. Komputer zostanie uruchomiony ponownie po zakończeniu deinstalacji oprogramowania.
- 7. Wybierz Start, Programy, GVXXX, Uninstall (GV-XXX) System.

**Wskazówka:** Deinstalacja nie usunie zarejestrowanych plików wideo, ustawień karty, hasła oraz logów systemowych.